# KPO5-KP Pilihan (Jabatan Fungsional - KP Lanjutan)

Formulir ini dipilih oleh PNS dengan Jabatan Fungsional Tertentu (JFT) dan sebelumnya sudah pernah memperoleh SK kenaikan pangkat

## Tata cara pengisian formulir KP05

### Ketentuan Umum

- 1. Isikan data dengan benar
- 2. Baca Ketentuan
- 3. Perhatikan kolom "diupload di SIMPEG pada menu" menerangkan lokasi upload hasil scan dokumen
- 4. Kolom berkas fisik (ada/tidak) jika isinya "tidak" berarti PNS tidak perlu melampirkan berkas fisik untuk syarat tersebut jika isinya "ada" berarti untuk persyaratan tersebut wajib melampirkan berkas fisik
- 5. Kolom berkas digital/ soft copy (ada/tidak) jika isinya "tidak" berarti untuk persyaratan tersebut tidak perlu melampirkan soft copy, jika isinya "ada" berarti persyaratan dimaksud wajib melampirkan berkas fisik
- 6. Kolom Keterangan (sesuai/ tidak sesuai) diisi oleh Tim KP BKPSDM. Untuk diproses Kenaikan Pangkatnya kolom keterangan harus berisi sesuai

| A B C             | DE    | F                   | G                            | H                              | 6, 3,                      | 1 1                               | 1                          | C L                              | М                              | NO                                         | P                    | Q                                | R                            | S                                | T                         | UV                                   | / //                        | X                              | Y                              | Ζ                                | AA A                           | B AC                                           | AD                              | AE                                   | AF                             | AG                                     | AH                             | AL                                   | AJ                            | AK                              | AL                             | AM /                        | ATAO.                          | APAQ                                   | AR                         | AS A                                | AT AL                              | AW A                              | XA                           | YAB                               | SA B        | B BC    |
|-------------------|-------|---------------------|------------------------------|--------------------------------|----------------------------|-----------------------------------|----------------------------|----------------------------------|--------------------------------|--------------------------------------------|----------------------|----------------------------------|------------------------------|----------------------------------|---------------------------|--------------------------------------|-----------------------------|--------------------------------|--------------------------------|----------------------------------|--------------------------------|------------------------------------------------|---------------------------------|--------------------------------------|--------------------------------|----------------------------------------|--------------------------------|--------------------------------------|-------------------------------|---------------------------------|--------------------------------|-----------------------------|--------------------------------|----------------------------------------|----------------------------|-------------------------------------|------------------------------------|-----------------------------------|------------------------------|-----------------------------------|-------------|---------|
|                   |       |                     |                              |                                |                            |                                   |                            |                                  |                                |                                            |                      |                                  |                              |                                  |                           |                                      |                             |                                |                                |                                  |                                |                                                |                                 |                                      |                                |                                        |                                |                                      |                               |                                 |                                |                             |                                |                                        |                            | L                                   | ampira                             | in VI                             |                              |                                   |             |         |
|                   | -     |                     |                              |                                | -                          |                                   | -                          |                                  |                                |                                            |                      |                                  |                              |                                  |                           |                                      |                             |                                |                                |                                  |                                | -                                              |                                 |                                      |                                |                                        |                                |                                      |                               |                                 |                                |                             |                                |                                        |                            | S                                   | urat Se                            | ekretari                          | is Dar                       | erah                              |             |         |
|                   | -     | _                   | _                            | -                              | -                          | _                                 | -                          | _                                | _                              |                                            | _                    |                                  |                              |                                  |                           | _                                    | _                           | _                              | -                              | _                                | _                              | _                                              | _                               | _                                    | _                              | _                                      | -                              |                                      |                               |                                 | _                              | _                           |                                | _                                      | _                          | N                                   | iomor                              | : 82                              | 23/                          | /BK                               | PSDI        | M-2020  |
| No Planko         | /000  |                     | 1                            |                                |                            |                                   |                            |                                  |                                |                                            | -                    | 1000                             | 25757                        | 1.000                            |                           | 100                                  | 1                           |                                | _                              |                                  |                                |                                                |                                 | 1                                    | Tel                            | Dee                                    |                                | -                                    |                               | 10000                           |                                |                             |                                |                                        | _                          | T                                   | anggi                              |                                   | Nov                          | embe                              | r 202       | 20      |
| Jenis KP          | (P D) | ilihar              | la                           | natan                          | Fun                        | esion                             | al-k                       | Plan                             | niuta                          | nl                                         | SK                   | mor Pi<br>PD                     | enga                         | ntar d                           | ari                       | 82                                   | 23/1                        | 003/                           | Dink                           | es/20                            | 020                            |                                                |                                 | -                                    | igi                            | ren                                    | ganta                          |                                      | 23                            | Oktob                           | per 2                          | 020                         |                                |                                        |                            |                                     |                                    |                                   | +                            | +                                 | +           |         |
|                   |       |                     | 1.1.2                        |                                |                            | 8                                 |                            |                                  | 1000                           | 1                                          |                      |                                  |                              |                                  |                           | 1                                    | 1                           | 1                              | 1-1                            |                                  | 1                              | 1                                              | 12                              | di l                                 |                                |                                        |                                |                                      |                               |                                 |                                |                             |                                |                                        |                            |                                     |                                    |                                   | -                            |                                   |             |         |
|                   |       |                     |                              |                                |                            |                                   |                            |                                  |                                |                                            |                      |                                  |                              | FOR                              | MU                        | LIR                                  | KEL                         | ENG                            | KA                             | PAN                              | KEN                            | AIK                                            | N P                             | ANG                                  | GKA                            | TPN                                    | IS                             |                                      |                               |                                 |                                |                             |                                |                                        |                            |                                     |                                    |                                   |                              |                                   |             |         |
|                   |       |                     |                              |                                |                            |                                   |                            |                                  |                                |                                            |                      |                                  |                              | 212.13                           |                           | PE                                   | ME                          | RIN                            | TAH                            | KA                               | BUP                            | ATEN                                           | SO                              | LOK                                  |                                |                                        | 0.72                           |                                      |                               |                                 |                                |                             |                                |                                        |                            |                                     |                                    |                                   |                              |                                   | -           |         |
|                   |       |                     |                              |                                |                            |                                   |                            |                                  |                                |                                            |                      |                                  |                              |                                  |                           | 1ª                                   | 1                           | T                              | 1                              | 1                                |                                | 1                                              | T                               | 1                                    |                                |                                        |                                |                                      |                               |                                 |                                |                             |                                |                                        |                            |                                     |                                    |                                   |                              | 11                                |             |         |
| I. DATA PNS YAM   | IG /  | AKA                 | NN                           | AIK                            | PAN                        | <b>IGK</b>                        | AT                         |                                  |                                |                                            |                      |                                  |                              |                                  |                           |                                      |                             |                                |                                |                                  |                                |                                                |                                 |                                      |                                |                                        |                                |                                      |                               |                                 |                                |                             |                                |                                        |                            |                                     |                                    |                                   |                              |                                   |             |         |
| NAMA DISERTAL     | FI    | LSAN                | NUD                          | TA. SI                         | KM                         |                                   | 0.172                      |                                  |                                | PA                                         | NGK                  | AT LA                            | MA/                          | GOL                              |                           | Pe                                   | enat                        | a Mu                           | da /                           | III/a                            | P                              | ANGK                                           | ATBA                            | RU/                                  | GOL                            |                                        |                                | Pena                                 | ta M                          | uda Ti                          | (1/1                           | 1/b                         |                                |                                        |                            | UNIT                                | KERJ                               | PUSKE                             | SM/                          | SSIN                              | GKA         | RAK     |
| GELAR             |       | 100.013             | 1.50                         |                                |                            |                                   |                            |                                  |                                |                                            | Γ                    |                                  |                              |                                  |                           | -                                    | 0005.2                      | 7.030                          |                                |                                  |                                |                                                |                                 | 1                                    | 170                            | 1                                      | Ť.                             | 0.0000                               |                               |                                 |                                | 2500                        |                                |                                        | Ť                          | T                                   |                                    | S-3070                            | 3000                         | 2/5110                            | 0134        | 100041  |
| NIP               | 1     | -                   | 19                           | 88060                          | 0420                       | 0100                              | 120                        | 10                               |                                | TN                                         | TG                   | DI LAN                           | ΛA                           |                                  | į.                        | 01                                   | l Okt                       | ober                           | 201                            | 6                                | T                              | MT GC                                          | BAR                             | RU                                   | t                              | -                                      |                                | 01 An                                | ril 2                         | 021                             |                                |                             |                                |                                        |                            |                                     |                                    |                                   |                              |                                   |             |         |
| PENDIDIKAN (NAMA  |       | -                   |                              |                                |                            | 0100                              |                            |                                  |                                | 1.10                                       | 1 4                  |                                  | 121                          |                                  | -                         | -                                    | . on                        | obei                           |                                | Ŭ                                | 1.1                            |                                                |                                 | 1                                    | -                              | -                                      | 1                              | 01.14                                |                               |                                 |                                |                             | -                              |                                        |                            |                                     |                                    |                                   |                              |                                   |             |         |
| PRODIDINAN (NAMIA |       |                     |                              |                                | 3                          | S-1 Ke                            | eseh                       | atan                             | Mas                            | yarak                                      | at                   |                                  |                              |                                  |                           |                                      |                             |                                |                                |                                  |                                |                                                |                                 |                                      |                                |                                        |                                |                                      |                               |                                 |                                |                             |                                |                                        |                            |                                     |                                    |                                   |                              |                                   |             |         |
|                   |       | 1                   | 1                            | 1                              | ji.                        |                                   |                            | 1                                | 1                              | 1.1                                        | 1                    | 1                                |                              |                                  |                           |                                      | 11                          |                                | 1                              | 1                                |                                | 1                                              |                                 |                                      |                                | 1                                      | 1                              |                                      |                               | , ii                            |                                |                             |                                |                                        |                            |                                     |                                    |                                   | _                            | 11                                |             | 1       |
| II. KETENTUAN     | 1.    | ke<br>ht<br>pr      | tp://                        | uh PN<br>gawa<br>/simp<br>s pa | vsy<br>ian<br>oeg.<br>da   | ang<br>Inya<br>solok<br>aplik     | aka<br>pac<br>(kab<br>(asi | in Na<br>la Sl<br>.go.i<br>i doc | MPE<br>d/ m<br>udig            | angk<br>G dar<br>nelalı<br>ri BKN          | at P<br>I So<br>Ji O | eriod<br>ftcop<br>perat          | ie O<br>y Be<br>tor r        | ktob<br>erkas<br>nasi            | er 2<br>KP<br>ng-r        | ozo d<br>yang<br>nasi                | diwa<br>dis<br>ng y         | ajibk<br>scan<br>ang           | on<br>per<br>sud               | untu<br>doki<br>lah d            | k me<br>umei<br>litunj         | enger<br>n dal<br>juk s                        | am f<br>ebel                    | form<br>umr                          | ruh<br>Iat p<br>Nya.           | riwa<br>odf y<br>Mer                   | iyat<br>lang<br>ngen           | kepeg<br>dinar<br>ai atu             | gawa<br>mai<br>uran           | alanr<br>sesu<br>i peni         | iya d<br>ai d<br>ama           | ian r<br>enga<br>an f       | neng<br>an fo<br>le so         | guplo<br>ormat<br>oft co               | ad s<br>pen<br>py a        | selur<br>nama<br>nkan               | uh d<br>Ian fi<br>diko             | okum<br>le pa<br>nvers            | en<br>da<br>i ol             | lam<br>eh ti                      | an<br>mKP   | saat    |
|                   | 2.    | Ui<br>pa<br>m<br>at | ntuk<br>angl<br>asir<br>as h | t buk<br>tat d<br>ng-m<br>arus | ti fi<br>ari<br>asi<br>mel | isik:F<br>III/d<br>ng ra<br>Iampi | AK<br>ke<br>ingk           | mas<br>IV/a<br>(ap 3<br>n Kla    | ing-<br>; PAI<br>(tig<br>rifik | masi<br>(, DUI<br>a) IV,<br>as <b>i PA</b> | ng r<br>PAK<br>/b k  | angk<br>dan I<br>e IV/<br>ari Ke | ap 1<br>kary<br>c; di<br>met | l(sat<br>a tul<br>an 4<br>teriar | u) u<br>is/<br>(em<br>ter | ntuk<br>bukt<br>pat)<br><b>kait.</b> | ker<br>i fis<br>ran<br>Selu | naika<br>ik m<br>gkap<br>ruh J | an p<br>Iasir<br>D un<br>JFT v | oangl<br>ng-m<br>ituk l<br>wajib | kat d<br>asin<br>V/c k<br>mela | lari I<br>Ig rar<br>ke IV<br>ampi              | I/d I<br>Igka<br>/d (ji<br>Ikan | keba<br>p 1 (<br>enja<br><b>bukt</b> | awal<br>satu<br>ng u<br>i fisi | h; m<br>u) ur<br>Itam<br>i <b>k SP</b> | elar<br>ntuk<br>na). I<br>TM y | npirka<br>kenai<br>(husus<br>/ang si | an P<br>ikar<br>s unt<br>udal | AK m<br>pan<br>tuk te<br>h dita | iasir<br>gkat<br>naga<br>ndata | ng-m<br>dari<br>Gur<br>anga | asin<br>IV/a<br>u dan<br>ni pe | ig ran<br>a ke IV<br>n Peng<br>jabat I | gka<br>V/b;<br>awa<br>berv | p 1 (s<br>; PAK,<br>as yar<br>venar | satu)<br>, DUP<br>ng nai<br>ng dia | untu<br>AK da<br>ik pan<br>atas m | k ke<br>an k<br>Igka<br>nate | enaik<br>arya<br>t ke l<br>rai 60 | tuli<br>V/c | s<br>ke |
|                   | 3.    | Ke                  | nai                          | kan                            | par                        | ngkat                             | t da                       | lam                              | jaba                           | tan f                                      | ung                  | sion                             | al (I                        | V/c                              | e IN                      | //d)                                 | haru                        | us m                           | ela                            | mpir                             | kan                            | Usul                                           | Pen                             | gang                                 | gkat                           | an P                                   | NS c                           | lalam                                | Jab                           | atan                            | Fun                            | gsio                        | nal.                           | lenjar                                 | ng U                       | Itama                               | a. (La                             | mpir                              | anl                          | Kepu                              | tusa        | an      |
|                   |       | Ke                  | nal                          | a Ra                           | dar                        | Ker                               | her                        | awai                             | an                             | legar                                      | a N                  | omor                             | 15                           | Tahu                             | n 20                      | 103 +                                | ang                         | al 1                           | 21 A                           | nril 3                           | 20031                          | er anna a' a' a' a' a' a' a' a' a' a' a' a' a' | 2010                            | 000                                  | 190200                         | 00000                                  | 00500                          | NILSTON.                             | 10020                         | 0000000                         | CALCURA .                      | -200                        | 100                            | 022/4/20                               |                            | 0-5010                              | 0.000                              |                                   |                              | 1.2962                            | 50000       | 100     |
|                   | 4     | Ba                  | gil                          | NS F                           | uns                        | esion                             | nal                        | vang                             | aka                            | n na                                       | kp                   | angka                            | ats                          | upav                             | a m                       | engu                                 | JSU                         | kan                            | ken                            | aika                             | n da                           | alam                                           | iaba                            | tan                                  | fun                            | esio                                   | nal                            | paline                               | g lai                         | mbat                            | tana                           | ggal                        | 30 S                           | epten                                  | nbei                       | r 202                               | 0.                                 |                                   | T                            |                                   | 1           |         |
|                   | 5     | P/                  | Kva                          | ang                            | tius                       | ulka                              | nu                         | ntuk                             | ken                            | aika                                       | 1 02                 | ngka                             | at ne                        | eriod                            | e A                       | nril                                 | 2021                        | ada                            | alah                           | PAK                              | vano                           | din                                            | ilai                            | sam                                  | nai                            | den                                    | an                             | luni 2                               | 020                           |                                 |                                |                             | TT                             |                                        |                            |                                     |                                    |                                   | -                            |                                   |             |         |
|                   | 2.    | 1.1                 | in fi                        | ing u                          | 102                        | and                               | in a                       | - rear                           | ACT                            | and                                        | · pt                 | ingro                            | ic pr                        |                                  | - 11                      | 21114                                |                             | aut                            | aren                           | TAN                              | Tang                           | am                                             | .u                              | - ann                                | Pul                            | acin                                   | - un                           | Jun 2                                |                               |                                 | -                              | -                           |                                |                                        | -                          |                                     |                                    |                                   | -                            |                                   |             | -       |

- 1. Isi nomor surat pengantar dari SKPD
  - catatan:
  - PNS di Lingkungan Dinas Kesehatan Pengantarnya harus dikeluarkan oleh Kepala Dinas Kesehatan
  - PNS di Lingkungan Dinas Pendidikan Pengantarnya harus dikeluarkan oleh Kepala Dinas Pendidikan Pemuda dan Olahraga
- 2. Isi tanggal surat pengantar dari SKPD
- Isi Data PNS yang akan naik pangkat dengan data terkini pada kolom pendidikan dan unit kerja
- 4. Baca Ketentuan Naik Pangkat Reguler/ KPO
- 5. Lengkapi Kelengkapan Berkas KP Reguler
- Isi data SK Kenaikan Pangkat Terakhir dengan benar dan upload hasil scan SK KP terakhir pada menur R GOL

|      |          |       |          |            |             |             |        |                       |                 | URAI          | AN DOKUI      | MEN   |                  |            |                                 |                 |           |        |            | DIUPLOAD DI<br>SIMPEG PADA<br>MENU | BERKAS FISIK<br>ASU<br>(ADA/TIDAK) | BERKAS DIGITAL/<br>SOFT COPY<br>(ADA/TIDAK) | KETERANGA<br>(SESUAI/TID<br>SESUAI) | AN |
|------|----------|-------|----------|------------|-------------|-------------|--------|-----------------------|-----------------|---------------|---------------|-------|------------------|------------|---------------------------------|-----------------|-----------|--------|------------|------------------------------------|------------------------------------|---------------------------------------------|-------------------------------------|----|
| too  | copy sah | SK I  | kenaikar | pangkat t  | erakhi      | r           |        |                       |                 |               |               |       |                  | N          | lama File Sof                   | t Copy          | : SKK     | P_NIPb | aru        |                                    |                                    |                                             |                                     |    |
| . Sł | K        | : 8   | 23/381/8 | 3KD-2016   |             |             | - 0    | TMT                   | :               | 01 Okto       | ober 2016     | 12-8  | TGL SK           | :          | 28 Oktober                      | r 2016          |           |        |            |                                    |                                    |                                             |                                     |    |
| 1    |          | : 1   | 32,054   | GC         | DL/RU       | 2           | Pen    | ata Mud               | la/III/a        | 3             |               |       | JABAT            | AN :       | SANITARIAN                      | N PERTAMA       |           |        |            | RGOL                               | TIDAK                              | ADA                                         |                                     | -  |
| G    |          | :     | 4        | Tahun      |             | 9           | Bula   | an                    | MK              | G KP BER      | RIKUTNYA      | :     | 9                | Tah        | un 3                            | Bulan           |           |        |            |                                    |                                    |                                             |                                     |    |
| tor  | conv sah | SKP   | nenilai  | an canaian | SKP da      | an ner      | ilaiar | n presta              | si keri         | ia 2 (dua     | a) tahun tera | akhir |                  | N          | lama File Sof                   | t Conv          | SKP       | 2141   | IN NIPbaru |                                    |                                    |                                             |                                     | -  |
| PT   | AHUN KE  | -1    | pennon   |            | Und de      | an per      |        | - presta              | Ji neij         | 0 2 (000      |               |       |                  |            |                                 | copy            | 1010      |        |            |                                    |                                    |                                             |                                     | F  |
| TA   | HUN      |       | 2019     |            |             |             |        |                       |                 |               |               |       |                  |            |                                 |                 |           |        |            |                                    |                                    |                                             |                                     | -  |
| SK   | P        | :     | 88       |            | ORIEN       | ITASI F     | ELAYA  | ANAN :                | 78,             | 5             | INTEGRI       | TAS   | : 79,5           |            | KOMITMEN                        | í               | : 9       | 1      |            |                                    | a s tourise dan                    | 1000                                        |                                     | 1  |
|      |          |       |          |            | DISIP       | LIN         |        | :                     | 77,             | 5             | KERJASA       | AMA   | : 78,5           |            | NILAI PRET                      | ASI KERJA       | : 8       | 5,2    |            | SKP                                | TIDAK                              | ADA                                         |                                     |    |
| PE   | JABAT PE | NILA  | ł 👘      |            | NAMA        | A :         | dr. E  | KA PUTR               | I PERT          | IWI           | and the other | 1     | GOLRU            | : P        | enata Tk I / III/               | /d              | eter Alle | 517    | 297 E.H    |                                    |                                    |                                             |                                     |    |
|      |          |       |          |            | NIP         | 12          | 198    | 5081720               | 01012           | 031           |               |       | JABATAN          | : K        | epala Puskesi                   | mas             |           |        |            |                                    |                                    |                                             |                                     |    |
| AT   | ASAN PE  | ABAT  | PENILAI  |            | NAMA        | A :         | dr. H  | Hj. SRI EF            | IANTI,          | M.Kes         |               |       | GOLRU            | : P        | embina Tk I/ I                  | V/b             |           |        |            |                                    |                                    |                                             |                                     |    |
| 1    |          |       |          | 1          | NIP         | 1           | 196    | 902102                | 00312           | 2002          | 1             |       | JABATAN          | : K        | epala Dinas K                   | esehatan        |           |        |            | 8                                  | 0                                  |                                             | 8-1-1                               |    |
| P T/ | AHUN KE  | -2    |          | <u>.</u>   |             | -           |        |                       |                 |               |               |       |                  |            |                                 |                 |           | -      |            |                                    |                                    |                                             |                                     |    |
| TA   | HUN      | :     | 2020     | 1          |             |             |        |                       |                 |               |               |       |                  | 4          |                                 |                 |           |        |            |                                    |                                    |                                             |                                     | -  |
| SK   | P        | 1     | 88,14    | lay p      | ORIEN       | VIASIE      | ELAYA  | ANAN :                | 80              |               | INTEGRI       | TAS   | : 80             |            | KOMITMEN                        | ACLICEDIA       | : 9       | 1      |            |                                    |                                    |                                             |                                     | -  |
| DC   |          | MIL A |          |            | MAM         |             | dr F   |                       |                 | DAT           | KEKUASA       | AMA   |                  |            | NILAI PREI/                     |                 | : 0       | 5,76   | 20 20 2    |                                    |                                    |                                             |                                     | -  |
| re.  |          | AILA  |          |            | NIP         | •           | 198    | 5081720               | 01012           | 031           | 0             |       | ARATAN           | - r        | enala Puskesi                   | mas             |           |        |            | SKP                                | TIDAK                              | ADA                                         |                                     | -  |
| AT   | ASAN PE  | ABAT  | PENILAI  |            | NAMA        | A :         | dr. H  | HI. SRI EF            | IANTL           | M.Kes         |               |       | GOLRU            | : P        | embina Tk I/I                   | V/b             |           |        |            | NC-0198                            | 1000000                            | 10471049688                                 |                                     | F  |
|      |          |       |          |            | NIP         |             | 196    | 9021020               | 00312           | 2002          | 1             |       | JABATAN          | : K        | epala Dinas K                   | esehatan        |           |        |            |                                    |                                    |                                             |                                     | 1  |
| AT   | 'ASAN PE | ABAT  | PENILAI  |            | NAM/<br>NIP | •<br>•<br>: | dr. H  | Hj. SRI EF<br>9021020 | IANTI,<br>00312 | M.Kes<br>2002 |               |       | GOLRU<br>JABATAN | : P<br>: K | embina Tk I/ I<br>epala Dinas K | //b<br>esehatan |           |        |            |                                    |                                    |                                             |                                     |    |

Lengkapi Kelengkapan Berkas KP Reguler Isi data SK Kenaikan Pangkat Terakhir dengan benar dan upload hasil scan SK KP terakhir pada menur R GOL Isi data SKP 2019 dan 2020 sesuai dengan halaman nilai yang tertera pada PPK. Nilai SKP minimal 76, jika ada yg dibawah 76 maka SKP harus diperbaiki; Entrykan data SKP pada menu SKP (pada SIMPEG) dsn Upload hasil scan SKP pada menu SKP

|   | Fotocopy s         | sah SK kenaikan j      | jabatan jika dipersyaratka                  | an dalam peraturan perunda      | ngan ( *)             | Nama File Soft Copy   | : SKNAIKJAB_NIPbaru                                                                                            |           |        |       |             |   |
|---|--------------------|------------------------|---------------------------------------------|---------------------------------|-----------------------|-----------------------|----------------------------------------------------------------------------------------------------|-----------|--------|-------|-------------|---|
|   | No. SK             |                        |                                             | TMT :                           | TGLSK                 |                       |                                                                                                    | R JABATAN | TIDAK  | ADA   |             |   |
|   | AK                 |                        | JABATAN :                                   |                                 |                       |                       |                                                                                                    |           |        |       |             |   |
|   | Fotocopy s         | sah SK pengangkata     | n dal <mark>a</mark> m jenjang keahlian jik | a pindah dari jenjang terampi   | lkeahli (*)           | Nama File Soft Copy   | : SKALIHJEN_NIPbaru                                                                                            |           |        |       |             |   |
|   | No. SK             | 2                      |                                             | TMT :                           | TGL SK                | 1                     |                                                                                                    | R JABATAN | TIDAK  | ADA   |             |   |
|   | AK                 |                        | JABATAN :                                   |                                 |                       |                       |                                                                                                    |           |        |       |             |   |
|   | Fotocopy si<br>(*) | sah sertifikat diklat/ | /uji kompetensi penjenjanj                  | gan jika dipersyaratkan dalam j | peraturan perundangan | Nama File Soft Copy   | : SERDIKLAT_NIPbaru                                                                                            |           | TIDAK  | ADA   | 85 - 2<br>- |   |
|   | No. SERTIFI        | IKAT :                 |                                             | NAMA JABATAN :                  |                       | TGL SERT              | IFIKAT :                                                                                                    | KP        | 1127an | APA . |             |   |
|   | Fotocopysa         | ah SK pengangkatar     | n kembali jika sebelumnya p                 | oernah diberhentikan dari jaba  | itan fungsional (*)   | Nama File Soft Copy   | : SKJFKEMBALI_NIPbaru                                                                                          |           |        |       |             | - |
|   | No. SK             |                        |                                             | TMT :                           | TGLSK                 | 1                     |                                                                                                    | R JABATAN | TIDAK  | ADA   |             |   |
|   | AK                 |                        | JABATAN :                                   |                                 |                       |                       |                                                                                                    |           |        |       |             |   |
| • |                    |                        | حواصيا تصابا كالمتحك                        |                                 |                       | and the second second | and a second second second second second second second second second second second second second second second |           |        |       |             | - |

8.

Isi Data SK Kenaikan jabatan sesuai ketentuan masingmasing JFT. Untuk Jenjang Terampil: KP ke II/c – Terampil KP ke III/a – Mahir KP ke III/c – Penyelia Untuk Jenjang Ahli KP ke III/c – Ahli Muda KP ke IV/a – Ahli Madya KP ke IV/a – Ahli Utama Upload hasil scan SK Jabatan pada menu R JABATAN di SIMPEG

- 9. Isi Data SK pengangkatan dalam jenjang keahlian jika pindah dari jenjang terampil, biasanya jika JFT memperoleh pengembangan pendidikan ke jenjang S-1 maka JFT tersebut akan pindah jenjang dari terampil ke Ahli, Upload hasil scan SK alih jenjang pada menu R JABATAN di SIMPEG
- 10. Isi data sertifikat diklat/ Uji Kompetensi jika dipersyarat kan dalam peraturan perundang undangan. Hal ini berlaku bagi JFT yang akan pindah ruang sesuai aturan teknisnya, jika di kehendaki harus lulus diklat komptensi maka wajib melampirkan sertifikat uji kompetensi dimaksud untuk kenaikan pangkatnya. Upload hasil scan sertifikat diklat/ uji kompetensi pada menu Dokumen Pendukung KP pada SIMPEG
- 11. Isi data SK Pengangkatan kembali jika sebelumnya pernah dibehentikan kembali daari jabatan fungsional. Hal ini biasa terjadi jika JFT bersangkutan pernah dilantik dalam jabatan fungsional, atau karena alasan tertentu diberhentikan dari jabatan fungsionalnya sesuai aturan yang berlaku. Upload hasil scan SK Pengangkatan kembali pada menu R JABATAN pada SIMPEG

| sli PA   | K per  | tahun atau sesuai ke | etentuan masing-masin | ng JFT                                 |                                         | Nama File S     | oft Copy   | : PA  | AK_NIPba | ru                    |           | PAK        |                |              |  |
|----------|--------|----------------------|-----------------------|----------------------------------------|-----------------------------------------|-----------------|------------|-------|----------|-----------------------|-----------|------------|----------------|--------------|--|
| arapı    | nput I | AK selama periode pe | enilaian              |                                        |                                         | AN              | GKA KREDIT |       |          | PD/PI/KI/PP 0<br>545U | KÔLÔM     |            |                |              |  |
| N        | 10.    | URAIAN PAK           | NOMOR PAK             | PERIODE PENILAIAN                      | TANGGAL PENETAPAN                       | JENIS UNSUR     | LAMA       | BARU  | JUMLAH   | PD PI/KI              | PP        |            |                |              |  |
|          | 1      | PAK SK KP TERAKHIR   | KP.04.04.PAK.1145.2   | Jan sd Jun 2016                        | 01 Juli 2016                            | UNSUR UTAMA     | 128,61     | 1,044 | 129,65   |                       |           |            |                |              |  |
|          |        |                      | 016                   | 0.75567028750006748685                 | 18/2/C4-950064/21//                     | UNSUR PENUNJANG | 2,225      | 0,175 | 2,4      |                       |           | PAK        | ADA            | ADA          |  |
|          |        |                      |                       |                                        |                                         | TOTAL           | 130,835    | 1,219 | 132,05   |                       |           | HIPONY.    | 77.23839       | 190030434    |  |
|          | 2      | PAK TAHUN 2016       | KP.04.04.PAK.3181.2   | Jul s/d Des 2016                       | 04 Januari 2017                         | UNSUR UTAMA     | 129,65     | 1,92  | 131,57   |                       |           | 1010-00-00 |                |              |  |
|          |        |                      | 017                   | 52                                     |                                         | UNSUR PENUNJANG | 2,40       | 0,25  | 2,65     |                       |           | PAK        | ADA            | ADA          |  |
|          |        |                      |                       |                                        |                                         | TOTAL           | 132,054    | 2,17  | 134,22   |                       |           |            |                |              |  |
| -        | 3      | PAK TAHUN 2017       | KP.04.04.PAK.3182.2   | Jan sd Jun 2017                        | 03 Juli 2017                            | UNSUR UTAMA     | 131,57     | 5,408 | 136,98   | S S                   | 2 2 2     |            | 3(3            | 1            |  |
|          |        |                      | 017                   | 8                                      |                                         | UNSUR PENUNJANG | 2,65       | 0,25  | 2,9      | ( - 3)                |           | PAK        | ADA            | ADA          |  |
|          |        |                      |                       |                                        |                                         | TOTAL           | 134,22     | 5,658 | 139,88   | 1                     | 12 1 1    |            | 3              | 10           |  |
|          | 4      | PAK TAHUN 2017       | KP.04.04.PAK.3183.2   | Jul s/d Des 2017                       | 04 Januari 2018                         | UNSUR UTAMA     | 136,982    | 4,86  | 141,84   | 3 20                  |           |            |                |              |  |
|          |        |                      | 018                   |                                        |                                         | UNSUR PENUNJANG | 2,900      | 0,25  | 3,15     |                       |           | PAK        | ADA            | ADA          |  |
|          |        |                      |                       |                                        |                                         | TOTAL           | 139,882    | 5,11  | 144,99   |                       |           | 52753542   |                |              |  |
| <u> </u> | 5      | PAK TAHUN 2018       | KP.04.04.PAK.3184.2   | Jan s/d Jun 2018                       | 05 Juli 2018                            | UNSUR UTAMA     | 141,842    | 3,664 | 145,51   |                       |           | 5725074    | tar<br>Katakan | 58<br>50.000 |  |
|          |        |                      | 018                   | 02                                     |                                         | UNSUR PENUNJANG | 3,150      | 0,25  | 3,4      |                       |           | PAK        | ADA            | ADA          |  |
|          |        |                      |                       |                                        |                                         | TOTAL           | 144,992    | 3,914 | 148,91   |                       | 18 - N    |            |                |              |  |
|          | 6      | PAK TAHUN 2018       | KP.04.04.PAK.3184.2   | Jul s/d Des 2018                       | 02 Januari 2019                         | UNSUR UTAMA     | 145,506    | 4,98  | 150,49   | <u> </u>              |           |            | 35 33          |              |  |
|          |        |                      | 019                   |                                        | - 10 - 10 - 10 - 10 - 10 - 10 - 10 - 10 | UNSUR PENUNJANG | 3,400      | 0,25  | 3,65     | 1                     |           | PAK        | ADA            | ADA          |  |
|          |        |                      |                       |                                        |                                         | TOTAL           | 148,906    | 5,23  | 154,14   |                       | 24 - 14 M |            |                |              |  |
|          | 7      | PAK TAHUN 2019       | KP.04.04.PAK.3184.2   | Jan s/d Jun 2018                       | 27 September 2019                       | UNSUR UTAMA     | 150,486    | 3,6   | 154,09   |                       |           |            |                |              |  |
|          |        |                      | 019                   | Construction of the state of the state |                                         | UNSUR PENUNJANG | 3,650      | 0,175 | 3,825    | l l                   |           | PAK        | ADA            | ADA          |  |
|          |        |                      |                       |                                        |                                         | TOTAL           | 154,136    | 3,775 | 157,91   |                       |           |            |                |              |  |
| Ť - 3    | 8      | PAK TAHUN 2019       | KP.04.04.PAK.3184.2   | Jul s/d Des 2018                       | 03 Januari 2020                         | UNSUR UTAMA     | 154,086    | 4,72  | 158,81   | -                     |           |            | 2.1. St.       | 10000        |  |
|          |        |                      | 019                   |                                        |                                         | UNSUR PENUNJANG | 3,825      | 0,175 | 4        | S 22                  |           | PAK        | ADA            | ADA          |  |
| 5        | -      |                      |                       |                                        |                                         | TOTAL           | 157,911    | 4,895 | 162,81   | (                     |           |            | 3              | 6            |  |
|          | 9      | PAK TAHUN            |                       | ····                                   |                                         | UNSUR UTAMA     | 2 3        |       |          |                       |           |            |                |              |  |
|          |        |                      |                       |                                        |                                         | UNSUR PENUNJANG |            |       |          | x st                  | 1         | PAK        | ADA            | ADA          |  |
|          |        |                      |                       |                                        |                                         | TOTAL           | 0          | 0     | 0        |                       |           | 5000 T 200 |                | 100.000      |  |

 Isi data PAK selama periode penilaian, artinya entrikan data PAK sejak PAK pada SK KP terakhir sampai dengan PAK periode Jan sd Juni 2020

> Bagi JFT guru harap dientrikan: PD di kolom baru setiap periode PAK pada kolom PD jika ada PI/KI di kolom baru setiap periode PAK pada kolom PI/KI jika ada

Bagi JFT selain guru harap dientrikan:

PP (Pengembangan Profesi) di kolom baru setiap periode PAK ada kolom PP

Perhatikan periode penilaian pada PAK harus selalu bersambung dari PAK sebelumnya, jangan sampai ada periode yang terlewatkan Perhatikan Nilai unsur Utama, Unsur Penunjang dan total harus bersambung ke periode berikutnya seluruh PAK dalam periode penilaian diupdate dan diupload hasil scan aslinya pada menu PAK di SIMPEG

| Fotor          |                                            |                                                             |                                            |                               |                      |                                                        |               |                          |                           |                    |                      |               |     |  |
|----------------|--------------------------------------------|-------------------------------------------------------------|--------------------------------------------|-------------------------------|----------------------|--------------------------------------------------------|---------------|--------------------------|---------------------------|--------------------|----------------------|---------------|-----|--|
| 10100          | copy sah                                   | SK izin belajar / tugas b                                   | elajar oleh pejabat b                      | erwenan <mark>g jika</mark> m | eningkatkan pe       | ndidikan (*)                                           | Nama Fil      | e Soft Copy              | : SKIZNB                  | EL_NIPbaru         | DOKUMEN              |               |     |  |
| No. S          | SK                                         |                                                             |                                            | JENIS PENDID                  | NKAN :               | W. W. SA                                               | in the second | TGL SK                   | 20                        | Ú.                 | PENDUKUNG<br>KP      | TIDAK         | ADA |  |
| Fotor<br>baru  | ocopy ija:<br>I ( *)                       | zah dan transkrip nila                                      | ii yang dilegalisir ole                    | eh pejabat berv               | venang jika m        | emperoleh ijazah                                       | Nama F        | ile Soft Copy            | : IJZAKł                  | HR_NIPbaru         | R                    |               |     |  |
| NOIJ           | JAZAH                                      |                                                             |                                            | TGL IJAZAH                    | :                    | GELAF                                                  | DEPAN :       |                          | GELAR BELAK               | ANG                | PENDIDIKAN           | TIDAK         | ADA |  |
| NAM            | IA PT                                      |                                                             | hindi hindi hindi<br>Ali ali ali ali ali a |                               |                      | NAMA PRODI :                                           |               |                          |                           |                    |                      |               |     |  |
| Fotor<br>terca | ocopy sal<br>antum ti                      | h akreditasi program<br>Ingkat akreditasi dan               | studi yang diikuti jil<br>forlap dikti (*) | ka memperoleh                 | i ijazah baru da     | an pada ijazah tidak                                   | Nama F        | ile Soft Copy            | : AKREE                   | OPT_NIPbaru        | DOKUMEN<br>PENDUKUNG | TIDAK         | ADA |  |
| PERIC          | ODE AKRE                                   | EDITASI :                                                   |                                            |                               |                      | AKREDITASI                                             | 8             | TGL PEN                  | ETAPAN :                  |                    | Nr.                  | -C+500004423- |     |  |
| Doku<br>guru   | umen lai<br>ı ( •)                         | innya yang diatur sec                                       | ara khusus dalam k                         | etentuan masir                | ng-masing JFT        | seperti SK inpassing n                                 | ama jabatan t | agi JFT Na               | ma File Soft<br>SKPENYJFT | Copy :<br>_NIPbaru |                      | :             |     |  |
| 1              |                                            |                                                             |                                            |                               |                      |                                                        |               |                          |                           |                    |                      |               |     |  |
| a. PA          | AK IMPAS                                   | SSING :                                                     |                                            | 1                             |                      |                                                        |               |                          |                           |                    |                      |               |     |  |
| a. P/          | AK IMPAS                                   | SSING :                                                     | NOMOR PAK                                  | PERIODE                       | TANGGAL              |                                                        | ANG           | SKA KREDIT               |                           |                    |                      |               |     |  |
| a. P/          | AK IMPAS<br>NO.                            | SSING :<br>URAIAN PAK                                       | NOMOR PAK                                  | PERIODE<br>PENILAIAN          | TANGGAL<br>PENETAPAN | JENIS UNSUR                                            | ANG           | GKA KREDIT<br>BARU       | JUMLAH                    | IMPASSING          | РАК                  | ADA           | ADA |  |
| a. P/          | AK IMPAS<br>NO.<br>1                       | SSING :<br>URAIAN PAK<br>PAK IMPASSING                      | NOMOR PAK                                  | PERIODE<br>PENILAIAN          | TANGGAL<br>PENETAPAN | JENIS UNSUR<br>UNSUR UTAMA                             | ANG           | SKA KREDIT<br>BARU       | JUMLAH                    | IMPASSING          | РАК                  | ADA           | ADA |  |
| a. P/          | AK IMPAS<br>NO.<br>1                       | URAIAN PAK<br>URAIAN PAK<br>PAK IMPASSING                   | NOMOR PAK                                  | PERIODE<br>PENILAIAN          | TANGGAL<br>PENETAPAN | JENIS UNSUR<br>UNSUR UTAMA<br>UNSUR PENUNJANG<br>TOTAI | ANG<br>LAMA   | GKA KREDIT<br>BARU       | JUMLAH                    | IMPASSING          | РАК                  | ADA           | ADA |  |
| a. P/          | AK IMPAS<br>NO.<br>1                       | SSING :<br>URAIAN PAK<br>PAK IMPASSING                      | NOMOR PAK                                  | PERIODE<br>PENILAIAN          | TANGGAL<br>PENETAPAN | JENIS UNSUR<br>UNSUR UTAMA<br>UNSUR PENUNJANG<br>TOTAL | ANG<br>LAMA   | SKA KREDIT<br>BARU       | JUMLAH                    | IMPASSING          | РАК                  | ADA           | ADA |  |
| a. P/          | AK IMPAS<br>NO.<br>1                       | URAIAN PAK<br>URAIAN PAK<br>PAK IMPASSING                   | NOMOR PAK                                  | PERIODE<br>PENILAIAN          | TANGGAL<br>PENETAPAN | JENIS UNSUR<br>UNSUR UTAMA<br>UNSUR PENUNJANG<br>TOTAL | ANG<br>LAMA   | GKA KREDIT<br>BARU       | JUMLAH                    | IMPASSING          | РАК                  | ADA           | ADA |  |
| a. P/          | AK IMPAS<br>NO.<br>1                       | URAIAN PAK<br>URAIAN PAK<br>PAK IMPASSING                   | NOMOR PAK                                  | PERIODE                       | TANGGAL<br>PENETAPAN | JENIS UNSUR<br>UNSUR UTAMA<br>UNSUR PENUNJANG<br>TOTAL |               | SKA KREDIT<br>BARU       | JUMLAH                    | IMPASSING          | РАК                  | ADA           | ADA |  |
| a. P/          | AK IMPAS<br>NO.<br>1<br>K Penyes<br>Io. SK | URAIAN PAK<br>URAIAN PAK<br>PAK IMPASSING<br>Uaian Jab Guru | NOMOR PAK                                  | PERIODE<br>PENILAIAN          | TANGGAL<br>PENETAPAN | JENIS UNSUR<br>UNSUR UTAMA<br>UNSUR PENUNJANG<br>TOTAL |               | GKA KREDIT<br>BARU<br>AK | JUMLAH                    | IMPASSING          | PAK                  | ADA           | ADA |  |

- 9. Jika memiliki ijazah baru/ meningkatkan pendidikan isi data SK Ijin pelajar/ tugas belajar , upload hasil scan SK Ibel/Tubel pada Dokumen Pendukung KP
  10. Isi data ijazah jika memperoleh ijazah baru, update data ijazah dan upload hasil scan ijazah + trankrip nilai pada menu R Pendidikan pada SIMPEG (jika memperoleh ijazah baru)
- Isi data sertifikat akreditasi saat SK izin belajar/ tugas belajar ditetapkan jika tidak tercantum akreditasi pd ijazah, upload hasil scan pada Dokumen Pendukung KP
- 12. Bagi JFT Guru yang Naik Pangkat terakhirnya sebelum atau sama dengan tahun 2012 wajib melampirkan PAK Impassing dan SK Penyesuaian Jabatan Guru. Baik PAK Impassing maupun SK Penyesuaian Jabatan Guru diuploas hasil scannya pada menu PAK di SIMPEG

| 12 | . Surat pernyataan tanggung jawab mut<br>pimpinan tinggi pratama sesuai denga | lak atas penetapa<br>n kewenangan dai | n penilaian angka kredit da<br>ri masing-masing jabatan fi | ri mii<br>Ingsid | nimal pejabat<br>onal | Nama File Soft Copy                                                                                                    | :     | SPTJN   | IPAK_NIF | baru      |                 | ADA      | ADA           |        |
|----|-------------------------------------------------------------------------------|---------------------------------------|------------------------------------------------------------|------------------|-----------------------|----------------------------------------------------------------------------------------------------|-------|---------|----------|-----------|-----------------|----------|---------------|--------|
|    | No SPTJM : 800/999/SPTJM/DI                                                   | NKES-2020                             | PAERIODE PAK TERAKHIR                                      | :                | Juli sd Des 2019      | All all the set of the set of the |       | AK :    | 162,80   | )6        | КР              |          | 61-047465     |        |
| _  |                                                                               |                                       |                                                            |                  |                       |                                                                                                    |       | 5       | REKOM    | ENDASI BK | PSDM            |          | KETERANGAN    | 1      |
|    |                                                                               | Arosuka                               | 2020                                                       |                  |                       |                                                                                                    |       |         |          |           | 1               |          |               |        |
|    |                                                                               |                                       |                                                            |                  |                       |                                                                                                    | 1.    | 1 18-   | MS       | TGL       |                 | - 6 Q I  |               | 1      |
|    | PNS YANG AKAN NAIK PANGKAT                                                    | KASUBAG                               | UMUM DAN KEPEGAWAIAN                                       |                  | PETUGAS PEME          | RIKSA BKPSDM                                                                                                    |       |         | BTL      | TGL       |                 |          |               | _      |
|    |                                                                               |                                       | SKPD                                                       |                  |                       |                                                                                                    |       |         | TMS      | TGL       | - 10 IN - Pr    |          |               |        |
|    |                                                                               |                                       | dto                                                        |                  |                       |                                                                                                    | -     |         |          |           |                 |          |               | -      |
|    | (FILSA MUDITA, SKM)                                                           | (SUSI                                 | OKTRIAWATI, S.Tr.Keb)                                      |                  | (                     |                                                                                                    | 1     | PERIO   | DEKP :   |           |                 |          |               |        |
|    | NIP. 198806042010012010                                                       | NIP. 1                                | 97510252006042010                                          |                  | NIP.                  |                                                                                                    |       |         |          |           |                 |          |               |        |
|    | TATAN LAIN-LAIN TERKAIT KONDISI UPDATE                                        | DATA PADA SAPK                        |                                                            |                  |                       |                                                                                                    |       |         |          |           |                 | 1        |               |        |
|    | Bagi PNS yang pindah unit kerja dari luar                                     | Pemerintah Kabup                      | aten Solok, lampirkan fotoco                               | py Le            | galisir SK Pindah dar | ri:                                                                                                    |       |         |          |           |                 |          |               | -      |
|    | a. Fotocopy Legalisir SK Bupati tentang P                                     | enempatan                             |                                                            | 10               |                       |                                                                                                    |       |         |          |           |                 | 3 Q I    |               |        |
|    | b. Fotocopy Legalisir SK Pindah dari Gube                                     | ernur Sumbar                          |                                                            |                  |                       |                                                                                                    |       |         |          |           |                 |          |               |        |
|    | c. Fotocopy Legalisir SK Pindah dari BKN/                                     | Kanreg BKN (Hasil                     | Scan dokumen diupload pada                                 | RJA              | BATAN di SIMPEG der   | nagn ketenyuan poin a, b d                                                                                                    | lan d | discan  | digabung | dalam sa  | tu file pdf)    |          |               |        |
|    | Bagi PNS yang Unit Kerjanya berbeda der                                       | igan SKP 2 Tahun Te                   | erakhir melampirkan SKJabat                                | an At            | asan Langsung (SK Ja  | abatan, SPP, SPMJ) yang di                                                                                                    | uplo  | oad pad | a "Dokum | en Pendu  | kung KP" dan Sk | Mutasi/S | SK Penempatan | PNS ke |
|    | Kerja yang Baru yang diupload pada R JAF                                      | ATAN pasa SIMPEG                      |                                                            |                  |                       |                                                                                                    |       |         |          |           |                 |          |               |        |

13. 14. Isi tanggal Pengisian Formulir

15. Isi Nama/NIP PNS yang akan naik Pangkat (dto), Nama/ NIP Kasubag Umum dan Kepegawaian (dto)

16. Perhatikan isi kolom keterangan untuk file Tidak Memenuhi Syarat (TMS) dan File Berkas Tidak Lengkap (BTL) saat usulan dikembalikan ke Instansi pengusul

17. Penuhi ketentuan bagi PNS yang pindah masuk ke Pemerintah Kabupaten Solok

18. Penuhi kententuan bagi PNS yang unit kerjanya berbeda dengan SKP terakhir

#### Penting !!!

- 1. Kenaikan Pangkat Jabatan Fungional Tertentu boleh melampaui pangkat atasan langsungnya
- 2. Kenaikan Pangkat masing-masing JFT juga dipengaruhi oleh aturan teknis yang mengatur masing-masing JFT
- 3. Sebagai bahan acuan pedomani panduan mengenai jabatan fungsional menurut UU No. 5 Tahun 2014 tentang ASN yang terpisah dengan panduan ini